# **Concentration Risk Analysis**

Concentration risk is the risk to the safety and soundness of the institution due to over-concentration in a single segment, member, or type of security in the loan or investment portfolio with the potential to produce large losses.

You should analyze all concentrated areas of investment as these propose a major risk, considering the possibility that market conditions change unfavorably. There are several tools and screens you can use to assist in analyzing your loan portfolio's concentration risk.

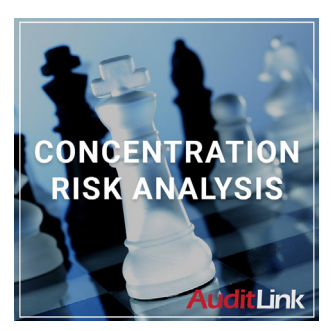

**AuditLink** 

Lender\*VP

*Hire AuditLink to analyze your concentration risk for you!* 

# **Portfolio Analysis - Concentration Risk**

Use **Tool #592** *Portfolio Analysis - Concentration Risk* to view, at a glance, your credit union's risk in the following areas:

- C, D, and E paper credit reports
- Number of loans delinquent over 60 days
- Balance of delinquent loans
- Delinquent balance as a percentage of total portfolio value

The Concentration Risk Analysis is a powerful tool that will assist you in defending and managing your lending practices as well as staying informed about the concentration risk associated with different segments at your credit union.

## Define Your Segments

On the Risk Analysis Selection screen, begin the process of selecting what to analyze. Create segments by who owns the loan, dealer, loan category, purpose code, or more. If you are just starting out, you might group loans together by G/L code. You might want to consider grouping your segments in the same way that historical loss ratios are calculated.

| Risk Analysis Selection                     |                                 |                              |
|---------------------------------------------|---------------------------------|------------------------------|
| Net worth                                   |                                 | Include Loans With           |
| CU risk policy limit 0.00                   | Ownership of                    | ♦ All                        |
| # of segments defined 4                     | % owned by CU between           | and                          |
| Working with segment *None                  | Current balances between        | and                          |
|                                             | Interest rates between          | 0.000 and 0.000              |
| Corp ID B1                                  | % of net worth over             | 0.00                         |
| Month/year to process Aug 2024              | Current credit scores between   | and                          |
| Loans opened From Jan 01, 1900 🗰 [MMDDYYYY] | Maturing after                  | m [MMYYYY]                   |
| To Aug 31, 2024 🛗 [MMDDYYYY]                | # of days delinquent between    | and                          |
| Include written off loans                   | LTV % between                   | and                          |
|                                             | Collateral                      | Current value OPledged value |
| Dealer code Select                          | Loan category                   | Select                       |
| Sponsor code Select                         | Loan purpose code               | Select                       |
| G/L # Select                                | Loan security code              | Select                       |
| Business unit Select                        | Collateral type                 | Select                       |
| Branch/location # Select                    | Loan process type               | Select                       |
| Loan officer ID Select                      | States where collateral resides | Select                       |
| Member designation Select                   | States where member resides     | Select                       |
| Investor Select                             |                                 |                              |
|                                             |                                 |                              |
| Reset Filters                               |                                 |                              |
| Select Existing Segment                     |                                 |                              |
| Data Source                                 |                                 |                              |
| <>↑    -  8 0 ? @                           |                                 | (4594) 9/25/24               |
|                                             |                                 |                              |

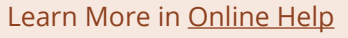

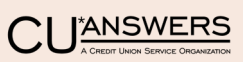

After defining a segment on the Risk Analysis Selection, use Enter to advance to the Risk Analysis screen. Here you will find the segment's defined concentration risk. The field will highlight red or green depending on its relation to the credit union's risk limit.

|                                              |          |            |                             | CII. 1.1     |                           |                         | 00.00              |             |                 |               | 50.000              |                |
|----------------------------------------------|----------|------------|-----------------------------|--------------|---------------------------|-------------------------|--------------------|-------------|-----------------|---------------|---------------------|----------------|
| oncentration                                 | on risk  | 53         | . 66 %                      | CU risk po   | licy limit                | 1                       | 00.00              | Loans       | s selecte       | d             | 53,333              |                |
| Total balance includes CU and Investor Owned |          | Total bala | Total balance 1,609,828,958 |              |                           | Total number of Members |                    |             | 32446           |               |                     |                |
| Net worth 3,000,000,000                      |          | Total Empl | Total Employee Records 1183 |              | Total number of employees |                         |                    | ; 509 📑 🔀 🔓 |                 |               |                     |                |
| Account                                      | Туре     | Cat        | Member Na                   | ne           | DLQ<br>Days               | Mat<br>Mths             | Current<br>Balance | Rate        | Credit<br>Score | CU Owned<br>% | Current<br>LTV/CLTV | % Net<br>Worth |
|                                              | 802      | CN         |                             |              |                           | 1                       | 4,703,191          | 4.000       |                 | 100.00        | 71.26               | 0.1            |
|                                              | 740      | CR         |                             |              |                           | 31                      | 4,250,000          | 4.250       |                 | 100.00        | 47.71               | 0.1            |
|                                              | 786      | CR         |                             |              |                           | 47                      | 3,525,432          | 3.060       |                 | 83.71         | 50.36               | 0.1            |
|                                              | 802      | CN         |                             |              |                           | 19                      | 3,407,890          | 4.000       | 692             | 100.00        | 266.24              | 0.             |
|                                              | 785      | CR         |                             |              |                           | 215                     | 3,246,976          | 5.500       |                 | 100.00        | 42.94               | U.<br>O.       |
|                                              | 711      | 24         |                             |              |                           | 14                      | 3,014,373          | 6.380       |                 | 100.00        | 54.31               | Ū.             |
|                                              | 740      | CR         |                             |              |                           | 28                      | 2,888,506          | 4.000       | 774             | 100.00        | 70.97               | 0.             |
|                                              | 786      | CR         |                             |              | 40                        | 105                     | 2,110,215          | 3.500       |                 | 10.00         | 52.98               | U.<br>0        |
|                                              | 786      | S2         |                             |              |                           | 241                     | 2,289,486          | 6.500       | 813             | 100.00        | 44.02               | 0.             |
|                                              | 706      | FC         |                             |              |                           | 156                     | 2,259,795          | 4.500       | 712             | 100.00        | 95.14               | 0.             |
|                                              | 785      | CR         |                             |              |                           | 98                      | 2,120,323          | 3.500       |                 | 10.00         | 62.54<br>76.69      | U.<br>0        |
|                                              | 802      | CN         |                             |              |                           | 89                      | 1,938,847          | 3.750       |                 | 100.00        | 0.00                | 0.             |
|                                              | 743      | CR         |                             |              |                           | 31                      | 1,890,265          | 4.000       | 774             | 100.00        | 69.75               | 0.             |
| ame Highli                                   | ght = DL | Q Days     | > 59                        |              |                           |                         |                    |             |                 |               |                     | ·              |
| ommon Bor                                    | nds      | E          | kport                       | Member Conne | ct                        | Categ                   | ory Description    | Sum         | mary            |               | Show Emplo          | oyees Only     |
| ata Source                                   |          |            |                             |              |                           |                         |                    |             |                 |               |                     |                |
|                                              |          | - ~        |                             |              |                           |                         |                    |             |                 |               |                     | (4592) 9/25    |

#### **Enter the Analysis Summary to Review Your Segment Data**

On the Loan Risk Score Analysis Summary, view the riskiness of the portfolio at a glance and the potential problems in the group. This screen shows you how many of the loans are outstanding and gives you insight as to how many actual dollars are at risk at any one time. You also have the

ability to gather information on things such as the average balance due, average credit score, and loan maturity.

You want your average credit score to remain steady. If it is rising, your loan portfolio is becoming less risky but also won't bring in as much interest income. If average credit score is dropping, your portfolio is becoming riskier, and delinquencies would need to be closely watched.

| Loan Risk S               | Score Ana            | lysis Summa                        | ry                  | Segment: *I                  | None         |
|---------------------------|----------------------|------------------------------------|---------------------|------------------------------|--------------|
| Concentration risk        | 53.66 %              | i3.66 % CU risk policy limit .00 % |                     | Net worth 3, 800, 800, 800 📑 | × 🚽          |
| # Loans                   | 53,333               |                                    |                     |                              |              |
| # Members                 | 32,446               | Total current balance              | 1,609,828,653       | # Collateral 31449           |              |
| Individual                | 31,610               | CU owned                           | 1,037,539,426 64.5% | Collateral 2,729,347,692     |              |
| Organization              | 836                  | Investor owned                     | 572,289,228 35.5%   | Avg LTV % 54.5%              |              |
| Loans/members ratio       | 1.6                  |                                    |                     |                              |              |
|                           | Average              | High                               | Low                 |                              |              |
| Credit score              | 700                  | 850                                | 1                   |                              |              |
| Balance                   | 30,184               | 4,703,191                          | 4,969-              |                              |              |
| Rates                     | 8.378%               | 25.000%                            | 1.000%              | Weighted average 5.463%      |              |
| Payment amount            | 386                  | 200,187                            | 0                   |                              |              |
| Maturity months           | 103                  | 595                                | 1                   |                              |              |
| Participation term        | 92                   | 508                                | 1                   |                              |              |
| <i>i</i> All zeros are ex | cluded. Credit scor  | es 900 and above are excl          | uded.               |                              |              |
| 100% CU owned             | 48,540 91            | .0% Balance                        | 1,031,044,276 64.0% |                              |              |
| Delinquent loans          | 790 1                | .5% Balance                        | 14,632,867 .9%      |                              |              |
| <i>i</i> Delinquent loa   | ns are defined as be | eing at least 60 days deling       | uent.               |                              |              |
| Create Segment            | Member View          | Collateral View                    | Product View        |                              |              |
| ← ↑    🖶                  | 8 i ? @              | )                                  |                     | (45                          | 591) 9/24/24 |

Learn More in Online Help

Obviously, rising delinquencies are not a good thing. Monitoring this and making sure they stay low or consistent is a must. If they are getting high, your CU might want to consider making a stricter lending policy or strengthening your collecting dept. If they are very low, you can afford to try riskier loans to bring in some extra income from the higher interest rates.

### **Review Three Additional Analysis Screens**

From the Loan Risk Score Analysis Summary screen, you can access three additional analysis screens. These analysis screens allow you to do a deeper dive on your portfolio segment's concentration risk by breaking down segments by collateral type, loan category/purpose, or various membership details (credit scores, new loans, tiered services, delinquencies, etc.).

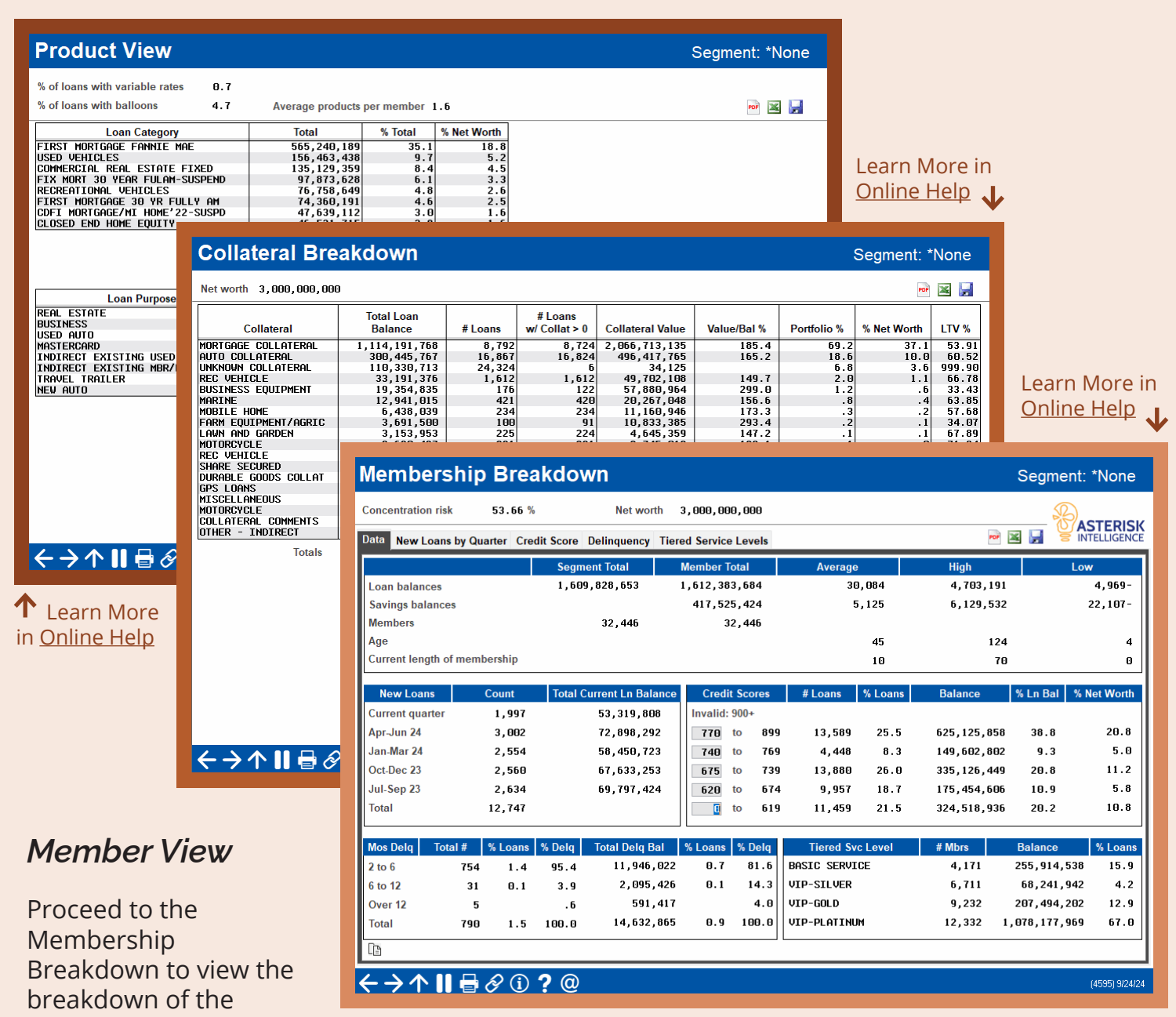

loans by credit score, delinquencies, tiered services, new loans, and more.

The new loans section breaks down loan volume by quarter. All credit unions have different plans, whether that is aggressively adding or cutting back on loans, but you can monitor that on this screen.

You can use the Membership Breakdown screen to monitor how risky your portfolio is from a credit score standpoint and determine what changes need to be made, if any. For example, you might find you have a large percentage tied up in D and E paper in both the number of loans and percentage of net worth. When analyzing the credit scores, you want a good bell-shaped curve with your loans. A majority of high credit scores won't bring in much interest income, and a majority of low credit scores would be extremely risky.

#### **Collateral View**

From the Collateral Breakdown screen, you can analyze your loan portfolio segment by type of collateral. View how many loans are backed by collateral, the collateral value, LTV %, and more.

#### **Product View**

From the Product View screen, you can analyze your portfolio segment concentration by loan categories and loan purposes. View the total balance, percent of total balance, and percent of net worth for each category/purpose.

Watch for products with high percentages of the total balance/net worth; these products demonstrate areas of concentration in your loan portfolio. You do not want to rely too heavily on one product or service. You can use this information to determine which loan products to invest more or less time and money into.

Once you have done this analysis, you will have a very good idea of how much risk your institution has undertaken.

## Create a Snapshot of Your Data to Compare Progress

The real power of this dashboard, however, is that it can also be a trending tool. To do trend analysis on any portfolio segment or other risk group, access the Loan Segment Data Compare

screen from the entry screen for **Tool #592** by selecting Select existing segment, choosing a segment, then Compare.

You can easily track the size of the portfolio and its maturity, delinquency, and weighted average yield. The weighted average yield score is especially important as it determines whether your credit union is adequately compensated for taking on risk.

| Immary Concentration R | Risk Total Current B | alance Average LTV %        | Weighted Average        | Rate %       | Delinquent       |         |   | POF 🕍 |
|------------------------|----------------------|-----------------------------|-------------------------|--------------|------------------|---------|---|-------|
| Category               | Limits               | 9/24/2024                   | 8/14/2012               |              |                  |         |   |       |
| oncentration risk      | 199.14%              | 923.15%                     | 217.08%                 |              |                  |         |   |       |
| otal current balance   | 50,000,000           | 231,782,372                 | 54,504,266              |              |                  |         |   |       |
| Jowned %               |                      | 100.00%                     | 99.23%                  |              |                  |         |   |       |
| vestor owned %         |                      |                             | . 80%                   |              |                  |         |   |       |
| g LTV %                |                      | 60.10%                      | 80.30%                  |              |                  |         |   |       |
| edit score avg         |                      | 701                         | 683                     |              |                  |         |   |       |
| leighted avg rate      |                      | 6.775%                      | 6.437%                  |              |                  |         |   |       |
| vg maturity months     |                      | 40                          | 37                      |              |                  |         |   |       |
| delinquent loans       |                      | 216                         | 121                     |              |                  |         |   |       |
| delinquent             |                      | 1.68%                       | 2.33%                   |              |                  |         |   |       |
|                        |                      |                             |                         |              |                  |         | ( |       |
|                        | ·                    |                             |                         |              | Data C           | aptured |   |       |
|                        | Segm                 | ent Name                    | Created                 | Days         | Last Date        | Days    | # |       |
|                        | AUTU LUANS           |                             | 8/14/2012<br>10/11/2015 | 4426<br>3273 | 97247202         | 4 2     | 2 |       |
|                        | 1                    |                             | 9/24/2024               | 2            |                  |         |   |       |
|                        | 2                    |                             | 972472024               | 2            |                  |         |   |       |
|                        |                      |                             |                         |              |                  |         |   |       |
|                        |                      |                             |                         |              |                  |         |   |       |
|                        |                      |                             |                         |              |                  |         |   |       |
| 2                      | <u>Select</u>        | <u>C</u> opy <u>D</u> elete | Compare                 |              | S <u>u</u> mmary |         |   |       |
| ASTERISK               |                      |                             |                         |              |                  |         |   |       |

# **Loan Concentration Risk Report by Member**

Use **Tool #460** *Loan Concentration Risk Report by Member* to view loan concentration risk by member. This screen shows you the members with the most outstanding loans with your credit union. You can toggle this list to sort it by credit score, loan balance, or disbursement limit. You can also pick out types of loans, such as closed end loans, rather than totals of all members loans.

It's important to monitor this tool to ensure one or a few members don't comprise too much of your loan portfolio. Also, you can monitor outstanding debt and compare it to credit scores to see how much income you are making based on the amount of risk you are taking.

From this dashboard, you can access the Outstanding Loan Recap dashboard to analyze a member's lending relationship further. (Learn more about the Outstanding Loan Recap below.)

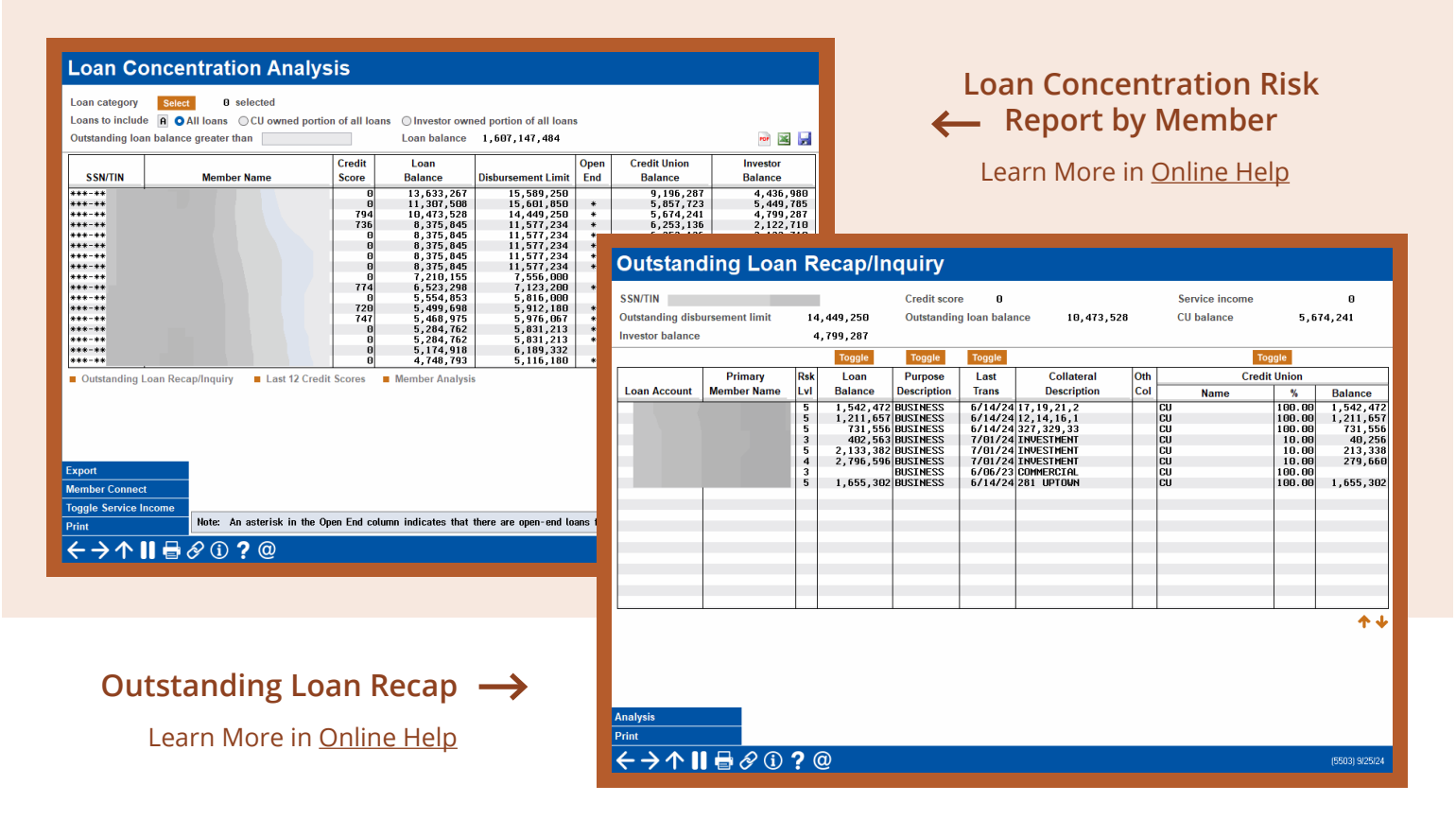

## **Outstanding Loan Recap/Inquiry**

View a recap of a member's outstanding loans via **Tool #53** *Process Member Applications* by inputting an account base and selecting Action Code OL – Loan Recap (Active Loans For Which Borrower Is Responsible) or via **Tool #460** *Loan Concentration Risk Report by Member* by selecting a member and Outstanding Loan Recap/Inquiry.

This dashboard includes balances, risk levels, collateral information, service income, and more! The corresponding analysis dashboard (accessed by selecting Analysis) lets you analyze this member's lending relationship via six different analyses, providing a detailed breakdown of the member's credit scores (with graphing), contingent liability details, delinquency information, etc.

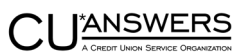